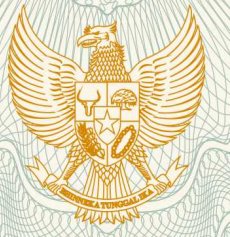

## REPUBLIK INDONESIA KEMENTERIAN HUKUM DAN HAK ASASI MANUSIA

# SURAT PENCATATAN CIPTAAN

Dalam rangka pelindungan ciptaan di bidang ilmu pengetahuan, seni dan sastra berdasarkan Undang-Undang Nomor 28 Tahun 2014 tentang Hak Cipta, dengan ini menerangkan:

M.Si., , dkk

Indonesia

Nomor dan tanggal permohonan

EC00201849037, 11 Oktober 2018

Pencipta

Nama

5

Alamat

Kewarganegaraan

Pemegang Hak Cipta

Nama

Alamat

Kewarganegaraan

Jenis Ciptaan

Judul Ciptaan

Tanggal dan tempat diumumkan untuk : pertama kali di wilayah Indonesia atau di luar wilayah Indonesia

Jangka waktu pelindungan

Nomor pencatatan

Lembaga Penelitian UNM, Prof. Dr. Arismunandar, M.Pd.,

Prof. Dr. Arismunandar, M.Pd., Dr. Nurhikmah H., S.Pd.,

Jln. Buldoser Blok L/3, Makassar, Sulawesi Selatan, 90222

, dkk

Jln. A.P. Pettarani, Makassar, Sulawesi Selatan, 90222

Indonesia

Program Komputer

O-REKEPSEK (Online Rekrutmen Kepala Sekolah)

25 Juli 2018, di Makassar

: Berlaku selama 50 (lima puluh) tahun sejak Ciptaan tersebut pertama kali dilakukan Pengumuman.

: 000120615

adalah benar berdasarkan keterangan yang diberikan oleh Pemohon. Surat Pencatatan Hak Cipta atau produk Hak terkait ini sesuai dengan Pasal 72 Undang-Undang Nomor 28 Tahun 2014 tentang Hak Cipta.

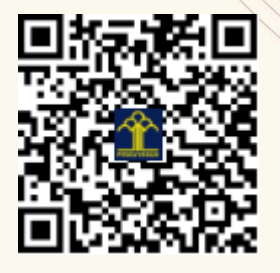

a.n. MENTERI HUKUM DAN HAK ASASI MANUSIA DIREKTUR JENDERAL KEKAYAAN INTELEKTUAL

Dr. Freddy Harris, S.H., LL.M., ACCS. NIP. 196611181994031001 Τ,

## LAMPIRAN PENCIPTA

| No | Nama                                     | Alamat                  |
|----|------------------------------------------|-------------------------|
| 1  | Prof. Dr. Arismunandar, M.Pd.            | Jln. Buldoser Blok L/3  |
| 2  | Dr. Nurhikmah H., S.Pd., M.Si.           | JIn. Bangkala 3 No.40   |
| 3  | Dr. Muhammad Ardiansyah,<br>S.IP., M.Pd. | Komp. IKIP Blok E III/7 |

### LAMPIRAN PEMEGANG

| No | Nama                                     | Alamat                  |
|----|------------------------------------------|-------------------------|
| 1  | Lembaga Penelitian UNM                   | JIn. A.P. Pettarani     |
| 2  | Prof. Dr. Arismunandar, M.Pd.            | JIn. Buldoser Blok L/3  |
| 3  | Dr. Nurhikmah H., S.Pd., M.Si.           | Jln. Bangkala 3 No. 40  |
| 4  | Dr. Muhammad Ardiansyah,<br>S.IP., M.Pd. | Komp. IKIP Blok E III/7 |

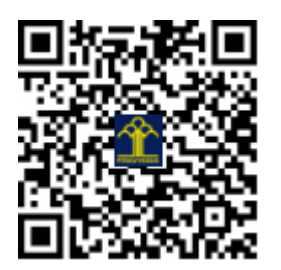

## **O–REKEPSEK** (ONLINE REKRUTMEN KEPALA SEKOLAH)

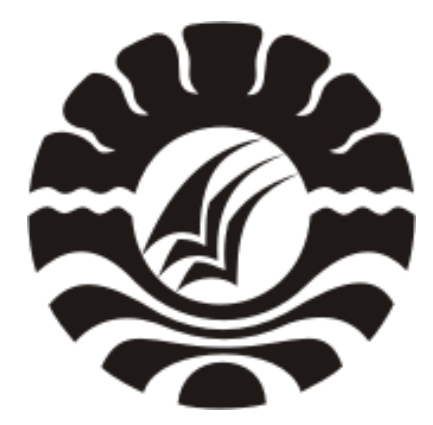

Arismunandar Nurhikmah Muhammad Ardiansyah

UNIVERSITAS NEGERI MAKASSAR

Panduan pengguanan Website Rekrutmen Kepala Sekolah - SDMTendik.com, mulai dari pengumuman pendaftaran melalui website sampai pada tahap ujian kompetensi. Untuk mengakses website SDMTendik.com masukkan "<u>https://sdmtendik.com</u>" pada address bar browser Anda untuk membuka website SDMTendik.com

#### 1. PADA HALAMAN PUBLIK ADA 4 MENU YANG BISA DI AKSES, YAITU:

#### a) Menu Beranda

Menu ini berisi rangkuman informasi untuk mempermudah mengakses semua menu dan fitur dari SDMTendik.com

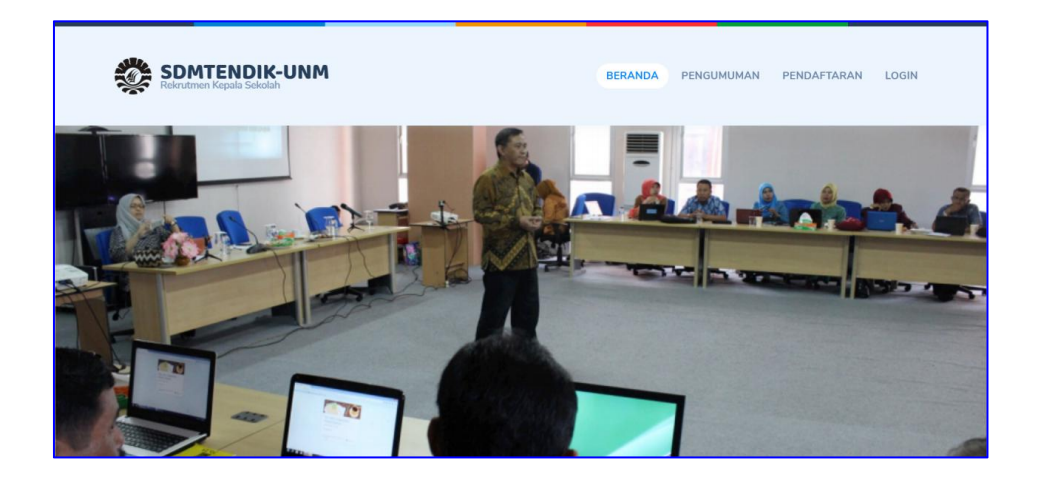

#### b) Menu Pengumuman

Menu ini berisi informasi dan pengumuman yang berkaitan dengan persyartan umum dan khusus rekrutmen kepala sekolah serta pengumuman pembukaan rekrutmen.

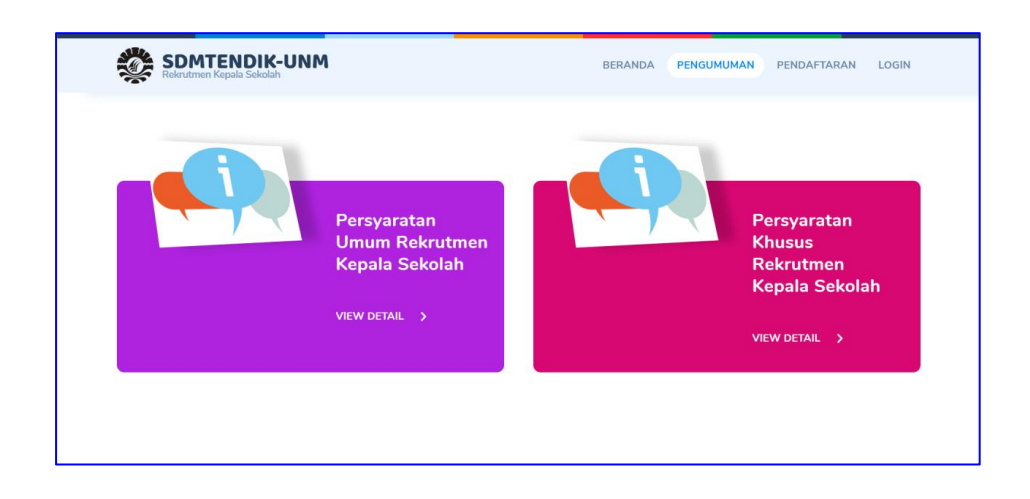

#### c) Menu Pendaftaran

Menu ini berisi formulir pendaftaran rekrutmen kepala sekolah.

| Nama Lengkap          |   | Alamat Email        |  |
|-----------------------|---|---------------------|--|
| No. HP / Telepon      |   | Tanggal Lahir       |  |
| Jenis Kelamin         | ~ | Pilih Agama         |  |
| Pilih Jenjang Sekolah | ~ | Asal Daerah Sekolah |  |
| Alamat Lengkap        |   |                     |  |

Lengkapi semua form dan pastikan data yang di input adalah benar dan valid, setelah yakin klik tombol **Kirim Pendaftaran**. Tunggu beberapa saat sampai muncul pop up seperti gambar berikut:

| Nasrullah                    |                                                                                                    |   |
|------------------------------|----------------------------------------------------------------------------------------------------|---|
| 082337027237                 | $\checkmark$                                                                                                  |   |
| Laki-laki                    | Tersimpan                                                                                                    | ~ |
| SMA/SMK                      | Terima kasih telah bergabung. Username dan password telah di kirim via email. Silahkan cek di Inbox atau Spam | ~ |
| Jl. <u>Benteng Somba</u> Opu | ок                                                                                                    |   |

Setelah itu silahkan buka email yang di gunakan pada saat pendaftaran (Buka Inbox atau Spam) dengan subjek email "Informasi Username dan Password". Isi dari email tersebut berupa username dan passwor Anda untuk login ke Member Area.

|                  |                    |                                                                                               |                                       |                 | þ          | $\times$ |
|------------------|--------------------|-----------------------------------------------------------------------------------------------|---------------------------------------|-----------------|------------|----------|
|                  | S Balas            | 🏀 Balas semua                                                                                 | ightarrow Teruskan                    | 🖻 Arsipkan      | •••        |          |
| Inform           | nasi Username      | e dan Password                                                                                |                                       |                 |            |          |
| RS               | Rekrutmen Kep      | ala Sekolah <no-re< td=""><td>eply@sdmtendi</td><td>k.com&gt;</td><th></th><td></td></no-re<> | eply@sdmtendi                         | k.com>          |            |          |
| Ke: naz.o        | cules@gmail.com    |                                                                                               |                                       |                 |            |          |
| Halo Na          | ısrullah,          |                                                                                               |                                       |                 |            |          |
| Terima           | kasih telah mendaf | tar di <u>SDMTendik.con</u>                                                                   | <u>n</u> . Berikut usernar            | ne dan password | login      |          |
| membe            | r area Anda:       | Username : <b>naz.cu</b><br>Password :                                                        | ules@gmail.com<br>yrobphv             |                 |            |          |
| Setelah<br>Anda. | login ke sistem mo | <mark>Log</mark><br>hon untuk melengkap                                                       | <mark>in</mark><br>pi profil Anda dan | mengganti passw | vord login |          |
| - Terima         | a kasih (Admin Rek | rutmen Kepala Sekol                                                                           | ah)                                   |                 |            | _        |

#### d) Menu Login

Menu ini berisi form login member yang telah mendaftar. Username dan password member di kirim ke email pada saat mendaftar. Password yang di kirim ke email dapat di ganti di bagian profile setelah berhasil login di pojok kanan atas.

|                                                 | LOGIN<br>Silakan login dengan email/user<br>naz.cules@gmail.com | name dan password anda. |
|-------------------------------------------------|-----------------------------------------------------------------|-------------------------|
| Rekrutmen Kepala Sekolah                        | Ingatkan Saya:                                                  | 🔒 Lupa Kata Sandi?      |
| SDMTENDIK UNM - Sistem Rekrutmen Kepala Sekolah | LO                                                              | GIN                     |
|                                                 | Belum punya akun                                                | 7 Daftar Sekarang       |

#### 2. PADA HALAMAN MEMBER ADA 4 MENU YANG BISA DI AKSES, YAITU:

#### a) Menu Dashboard

Menu dashboard berisi alur rekrutmen kepala sekolah dan tahapan seleksi rekrutmen kepala sekolah sesuai dengan daerah asal sekolah Anda.

| SDMTENDIK-UNM 🕷                                                        | Nasrullah -                                                                             |
|------------------------------------------------------------------------|-----------------------------------------------------------------------------------------|
| 🛧 Dashboard 🛓 Upload Berkas 🛱 Kartu Tes 🧑 Seleksi Ujian                |                                                                                         |
| ALUR REKRUTMEN KEPALA SEKOLAH                                          | TAHAP SELEKSI REKRUTMEN KEPALA SEKOLAH                                                  |
| 1. PENDAFTARAN ONLINE                                                  | TAHAP PENDAFTARAN           20 Agustus 2018 00:00:00         28 September 2018 00:00:00 |
| 2. UPLOAD BERKAS Ø https://sdmtendik.com/verlifkasi/berkas.html        | TAHAP VERIFIKASI BERKAS                                                                 |
| 3. CETAK KARTU UDIAN Ø https://sdmtendik.com/verifikasi/kartu-tes.html | TAHAP UJIAN KOMPETENSI                                                                  |

#### b) Menu Upload Berkas

Menu ini berisi form untuk upload berkas persyartan umum dan khusus rekrutment kepala sekolah di SDMTendik.com.

| si                                                                                                    | DMTENDIK-UNM 🕸                                                                                                    |            |                       |              |        | Nasrullah + |
|----------------------------------------------------------------------------------------------------|----------------------------------------------------------------------------------------------------|------------|-----------------------|--------------|--------|-------------|
| Dashb                                                                                                    | ooard 🛨 Upload Berkas                                                                                                    | 🛱 Kartu Te | s 🕜 Seleksi Ujian     |              |        |             |
| PANDUAN UPLOAD BERKAS - Syarat yang berlanda * (bintang) wajib di isi - Siyarat yang berlanda * (bintang) wajib di isi |                                                                                                    |            |                       |              |        | м           |
| -1                                                                                                    | - Khusus Pas Foto gunakan format JPG atau PNG<br>- Khusus Pas Foto gunakan format JPG atau PNG<br>- Maksimal size per file 2 HB |            |                       | 735:15:30:58 |        |             |
| -                                                                                                    | - Pasikan me telah benar sebelah lai gudadu<br>- Berkas yang di <b>Tolak</b> bisa di upload ulang sebelum batas waktu berakhir  |            |                       |              |        |             |
| No.                                                                                                    | Persyaratan                                                                                                    | Jenis      | Berkas                | Status       | Upload |             |
| 1                                                                                                    | Pas Foto (Ukuran 3x4) *                                                                                                    | Umum       | Berkas belum diupload |              |        | Pilih file  |
| 2                                                                                                    | liazah S1*                                                                                                    | Umum       | Berkas belum diupload | -            |        |             |

Baca Panduan upload berkas yang ada bagian kiri atas, sedangkan bagian kanan merupakan waktu yang tersisa untuk tahap verifikasi berkas.

|     | iboard 🛨 Upload Berkas  |       |                               |        |            |              |
|-----|-------------------------|-------|-------------------------------|--------|------------|--------------|
| No. | . Persyaratan           | Jenis | Berkas                        | Status | Upload     |              |
| 1   | Pas Foto (Ukuran 3x4) * | Umum  | 2 154P00000-1537662596122.png | Baru   |            | Pilih file   |
| 2   | ljazah S1 *             | Umum  | 2 154P00001-1537662649869.pdf | Baru   |            | Pilih file   |
| 3   | ljazah S2 (kalau ada)   | Umum  | 2 154P00002-1537662662825.pdf | Baru   |            | Pilih file   |
| 4   | ljazah S3 (kalau ada)   | Umum  | 2 154P00003-1537662669507.pdf | Baru   |            | Pilih file   |
| 5   | KTP *                   | Umum  | Berkas belum diupload         | Baru   | sample.pdf | Ganti Unload |

Silahkan upload berkas persyaratan per file yang di minta, persyaratan yang memiliki tanda \* bersifat wajib dan harus di isi.Setelah semua berkas di upload maka Tim Verifikasi akan memeriksa kelengkapan berkas Anda. Jika berkas diterima ataupun di tolak akan ada pemberitahuan melalui email.

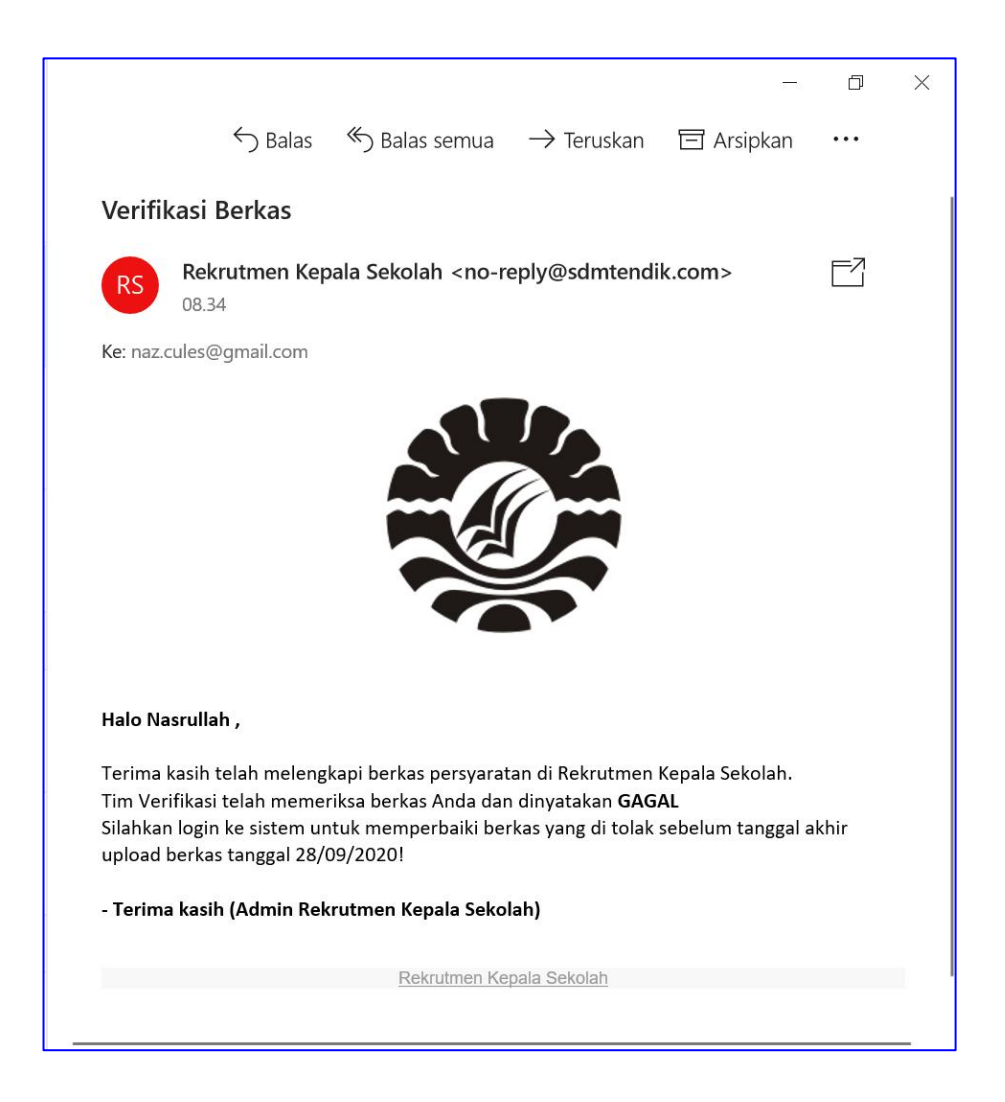

Gambar di atas merupakan contoh email jika berkas Anda di tolak atau di nyatakan Gagal Berkas

|                                  |                                                                    |                                                                                               |                                                    |                                          | D   | $\times$ |
|----------------------------------|--------------------------------------------------------------------|-----------------------------------------------------------------------------------------------|----------------------------------------------------|------------------------------------------|-----|----------|
|                                  | S Balas                                                            | 🏀 Balas semua                                                                                 | ightarrow Teruskan                                 | 日 Arsipkan                               | ••• |          |
| Verifik                          | kasi Berkas                                                        |                                                                                               |                                                    |                                          |     |          |
| RS                               | Rekrutmen Kep                                                      | ala Sekolah <no-re< td=""><td>eply@sdmtendi</td><td>k.com&gt;</td><td></td><td></td></no-re<> | eply@sdmtendi                                      | k.com>                                   |     |          |
| Ke: naz.c                        | ules@gmail.com                                                     |                                                                                               |                                                    |                                          |     |          |
| Halo Na                          | srullah ,                                                          |                                                                                               |                                                    |                                          |     |          |
| Terima k<br>Tim Veri<br>Silahkan | kasih telah melengi<br>ifikasi telah memer<br>a login ke sistem un | kapi berkas persyarat<br>iksa berkas Anda dan<br>tuk mencetak kartu i                         | an di Rekrutmen<br>Anda dinyatakan<br>ujian Anda l | Kepala Sekolah.<br>I <b>LULUS BERKAS</b> |     |          |
| - Terima                         | a kasih (Admin Rek                                                 | rutmen Kepala Sekol                                                                           | ah)                                                |                                          |     |          |
|                                  |                                                                    | Rekrutmen Ker                                                                                 | pala Sekolah                                       |                                          |     |          |
|                                  |                                                                    |                                                                                               |                                                    |                                          |     |          |
|                                  |                                                                    |                                                                                               |                                                    |                                          |     |          |

Gambar di atas merupakan contoh email yang akan Anda terima jika berkas anda diterima atau Anda dinyatakan **Lulus Berkas.** 

#### c) Menu Kartu Tes

Menu ini berisi lampiran Kartu Tes yang akan digunakan saat Seleksi Ujian Kompetensi. Silahkan cetak / print kartu tes anda setelah Anda di nyatakan **Lulus Berkas**.

|                        | *                                                                                                    |                                                                                                    | 🕒 Nasrullah -                                                                                                    |
|------------------------|----------------------------------------------------------------------------------------------------|----------------------------------------------------------------------------------------------------|----------------------------------------------------------------------------------------------------|
| 🗙 Dashboard 🗴 Upload E | Berkas 📴 Kartu Tes 🧑 S                                                                                                    | eleksi Ujian                                                                                                    |                                                                                                    |
|                        | SURAT PER                                                                                                    | IGANTAR UJIAN SELEKSI REKRUTMEN KEPALA SEKOLAH<br>: https://sdmtendik.com   email : admin@sdmtendik.com                                |                                                                                                    |
|                        | Kepada yth,<br>Nasrullah<br>Di Ji, Benteng Somba Opu<br>Dengan hormat;<br>Berikut kami sampaikan surat peng<br>sebagai <b>Peserta</b> . Informasi detail b<br>berikut; | Tanggal<br>antar Anda untuk mengikuti kegiatan Ujian Seleksi Rekrutmen<br>erkaitan dengan kegiatan Ujian Seleksi Rekrutmen Kepala Seko | : 23 September 2018<br>Kepala Sekolah<br>Jah adalah sebagai                                                                                                    |
|                        | Nomor Peserta :                                                                                                    | 0138/0X/2018                                                                                                    |                                                                                                    |
|                        | Nama Peserta :<br>Daerah Pendaftaran :                                                                                                    | Jeneponto                                                                                                    |                                                                                                    |
|                        | Jenjang Sekolah :                                                                                                    | SMA/SMK                                                                                                    | and and a state of the state of the state of |

#### d) Menu Seleksi Ujian

Menu ini merupakan halaman yang di akses saat **Seleksi Ujian Kompetensi** dan hanya bisa di akses saat jadwal ujian seleksi yang telah di tetapkan (jadwal ujian bisa di lihat di kartu tes). Toleransi keterlambatan **30 Menit**. Jika Anda terlambat lebih dari 30 menit maka otomatis Anda tidak bisa mengikuti ujian kompetensi.

| SDMTENDIK-UNM *                           |                 | Nasrullah + |
|-------------------------------------------|-----------------|-------------|
| 🕈 Dashboard 🔹 Upload Berkas 🛿 🥵 Kartu Tes | 🕐 Seleksi Ujian |             |
| Konfirmasi Data                           |                 | 00:00:09:06 |
| Nama Peserta                              | Nasrullah       |             |
| Daerah Pendaftaran                        | Jeneponto       |             |
| Jumlah Soal                               | 80              |             |
| Waktu Ujian                               | 90 menit        |             |
| Nomor Peserta                             | 0158/1X/2018    |             |
| Token Ujian                               | RECZM           |             |
| 🖌 Mulai Ujian                             |                 |             |

Sebelum mengikuti ujian isi Nomor Peserta yang ada pada kartu tes dan Token Ujian yang akan di bagikan oleh panitia Ujian Kompetensi sebelum ujian berlangsung.

|             | NDIK-UI | NM 3        | r.   |           |                                                                                                    | Nasrullah   |
|-------------|---------|-------------|------|-----------|----------------------------------------------------------------------------------------------------|-------------|
| A Dashboard | 单 Up    | oload Berka | EQ I | Kartu Tes | ③ Seleksi Ujian                                                                                                 |             |
| Navigasi    | Soal    |             |      |           | Soal Ke 2                                                                                                    | 00:01:25:33 |
| 1. A        | Z.A     | 3           | 4    | 5         | What is Lorem lpsum?                                                                                            |             |
| 6           | 7, -    | 8.1         | 9, - | 10        | A Fusce laoreet nisl ac feugiat laoreet.                                                                        |             |
| 11          | 12      | 13          | 14   | 15        |                                                                                                    |             |
| 16          | 17      | 18          | 19   | 20        | B Aliquam at nunc placerat, condimentum enim sit amet, dictum magna.                                            |             |
| 21          | 22      | 23          | 24   | 25, -     | C Quisque ornare dui a dui ultricies, non condimentum ex porta.                                                 |             |
| 26          | 27      | 28          | 29   | 30        |                                                                                                    |             |
| 31          | 32      | 33          | 34.+ | 35        | D Donec sit amet tellus laoreet, pulvinar tellus in. laoreet metus.                                             |             |
| 36          | 37      | 38          | 39   | 40        | E Integer id augue non massa tincidunt euismod.                                                                 |             |
| 41          | 42      | 43          | 44   | 45        |                                                                                                    |             |
| 46          | 47      | 48          | 49   | 50        | the second second second second second second second second second second second second second second second se |             |
| 51.+        | 52.+    | 53          | 54   | 55        | < Back > Next Regu                                                                                              |             |
| 56          | 57      | 58          | 59   | 60        |                                                                                                    |             |
|             |         |             |      |           | 2018 @ Rekrutmen Kepala Sekolah                                                                                 |             |

Silahkan pilih jawaban dengan meng-klik opsi yang menurut Anda benar. Untuk pindah ke soal selanjutnya silahkan klik tombol **Next** atau klik tombol **Back** untuk kembali ke soal sebelumnya. Jika Anda ragu dengan jawaban Anda silahkan klik tombol **Ragu** ini akan menandai navigasi soal di sebelah kiri dengan warna **Orange** sedangkan jawaban yang **Tidak Ragu** akan berwarna **Hijau**.

|             | NDIK-UNM                                                                                                    | *                                                                                                    |                                                                                  | 🔋 Nasrullah + |
|-------------|----------------------------------------------------------------------------------------------------|----------------------------------------------------------------------------------------------------|----------------------------------------------------------------------------------|---------------|
| n Dashboard | 1 Upload B                                                                                                    | Berkas 🔛 Karti                                                                                                    | u Tes 👩 Seleksi Ujian                                                            |               |
|             | 44, E         1           22, E         2           26, E         2           30, E         3           30, E         3           30, E         3           30, E         3           30, E         3           42, E         4           60, E         3           54, E         4           60, E         6 | 22.0.0           24.0.0           24.0.0           24.0.0           24.0.0           24.0.0           24.0.0           24.0.0           24.0.0           24.0.0           24.0.0           24.0.0           24.0.0           24.0.0           24.0.0           24.0.0           24.0.0           24.0.0           24.0.0           24.0.0           24.0.0           24.0.0           24.0.0           24.0.0           24.0.0           24.0.0           24.0.0           24.0.0           24.0.0           24.0.0           24.0.0           24.0.0           24.0.0           24.0.0           24.0.0           24.0.0           24.0.0           24.0.0           24.0.0           24.0.0           24.0.0           24.0.0           24.0.0           24.0.0           24.0.0           24.0.0           24.0.0           24 | Are you sure?         Anda yakin akan mengakhiri tes ini?         Tidak       Ya | Sersai        |
| 641 C       | 62 E 6                                                                                                    |                                                                                                    | 2018 @ Rekrutmen Kepala Sekolah                                                  |               |

Untuk mengkahiri ujian tekan tombol selesai yang ada pada soal nomor terakhir dan pastikan semua soal telah terjawab dengan benar.

| tasil Seleksi Ujian Kompet | ensi |  |              |  |
|----------------------------|------|--|--------------|--|
| Nama Peserta               |      |  | Nasrullah    |  |
| Nomor Peserta              |      |  | 0138/DX/2018 |  |
| Jumlah Benar               |      |  | 25           |  |
| Total Skor                 |      |  | 125          |  |

Setelah Anda mengikuti Seleksi Ujian Kompetensi maka anda dapat melihat langsung hasil ujian anda berupa jumlah soal yang benar dan total skor yang anda dapatkan.